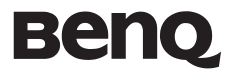

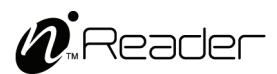

K60 **用户手册** 

# 版权和商标

明基电通有限公司 2010 年版权所有,并保留所 有权利。未经本公司事前书面之许可,本文的 任何部分皆不得以任何形式或任何方法,包括 电子、机械、磁性、光学、化学、手写或任何 方式予以重制、传输、转译、储存于检索系统 或翻译成任何文字或计算机语言。

要获得最新的用户手册,请访问

http://www.BenQ.com.

本手册中提及的所有其它标志、产品或公司名称可能是其各自相应公司的注册商标或版权, 在此仅作信息参考用途。

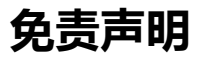

对于本文之任何明示或默示内容,明基电通有 限公司不做任何保证,亦拒绝对任何特殊目的 之商用性或适用性目的予以保证。此外,明基 电通有限公司保留修改或变更本文之权利,并 且修改或变更内容将不另行通知。

因安装了非原厂软件、部件和/或非原装附件 而导致的问题(例如数据丢失和系统故障), 所有责任由用户自行承担。

# 目录

| 简介     | 8  |
|--------|----|
| 快速入门   | 9  |
| 为设备充电  | 9  |
| 设备开机   |    |
| 熟悉设备   | 11 |
| 正面     |    |
| 背面     |    |
| 使用触摸屏  |    |
| 点击     |    |
| 滑动     |    |
| 移动     |    |
| 屏幕方向   |    |
| 使用软键盘  |    |
| 主要功能简介 | 22 |
| 我的书柜   | 24 |
| 书籍排序   |    |
| 阅读书籍   |    |
| 选择阅读模式 |    |
| 屏幕缩放   |    |
| 使用选项菜单 |    |

| 书签和注记                                                                                     |    |
|-------------------------------------------------------------------------------------------|----|
| 添加书签和作注记                                                                                  |    |
| 查看书签和注记                                                                                   |    |
| 删除书签                                                                                      |    |
| 删除或编辑注记                                                                                   |    |
| 删除书籍                                                                                      |    |
| 显示书籍信息                                                                                    |    |
| 跳至指定页                                                                                     | 35 |
| 显示目录                                                                                      | 35 |
| 调整屏幕方向                                                                                    |    |
| 我的注记                                                                                      | 37 |
| 华华卫校                                                                                      | 20 |
| 竹宋心目                                                                                      |    |
| 但未心官<br>图片                                                                                |    |
| <b>留片</b><br>配置播放设置                                                                       |    |
| <b>留井</b><br>配置播放设置<br>幻灯片方式播放                                                            |    |
| <b> 自来心目</b><br><b> 图 片</b><br>・・・・・・・・・・・・・・・・・・・・・・・・・・・・・・・・・・                         |    |
| <b> 自来心目</b><br><b> 图片</b><br>配置播放设置<br>幻灯片方式播放<br>縮放图片<br><b> 音乐</b><br>                 |    |
| <b>百宋心目</b><br><b>图片</b><br>配置播放设置<br>幻灯片方式播放<br>缩放图片<br><b>音乐</b><br>播放音频文件              |    |
| <b>百宋心目</b><br><b>图片</b><br>配置播放设置<br>幻灯片方式播放<br>缩放图片<br>                                 |    |
| <b>百宋心目</b><br>配置播放设置                                                                     |    |
| <b> 自来</b> む 目<br>配 置 播 放 设 置 …<br>、 の 灯 片 方 式 播 放 。<br>、 、 、 、 、 、 、 、 、 、 、 、 、 、 、 、 、 |    |

| 连接到可用网络                                      |                                              |
|----------------------------------------------|----------------------------------------------|
| 添加新连接                                        |                                              |
| 语言                                           |                                              |
| 当前日期和时间                                      | 53                                           |
| 屏幕保护                                         |                                              |
| 连接计算机                                        |                                              |
| 高级设置                                         | 55                                           |
| 软件升级                                         |                                              |
| 恢复默认设置                                       |                                              |
| 装置状态                                         | 55                                           |
| 输入法                                          |                                              |
| 用户手册                                         | 57                                           |
|                                              |                                              |
| 常见问题和故障排除                                    | 58                                           |
| <b>常见问题和故障排除</b><br>电池和电源                    | <b>58</b>                                    |
| <b>常见问题和故障排除</b><br>电池和电源<br>连接              |                                              |
| <b>常见问题和故障排除</b><br>电池和电源<br>连接<br>系统        |                                              |
| <b>常见问题和故障排除</b><br>电池和电源<br>连接<br>系统<br>显示屏 | 58                                           |
| <b>常见问题和故障排除</b>                             | 58<br>58<br>60<br>61<br>63<br>64             |
| <b>常见问题和故障排除</b>                             | 58<br>58<br>60<br>61<br>63<br>64<br>64<br>67 |
| <b>常见问题和故障排除</b>                             |                                              |
| <b>常见问题和故障排除</b><br>电池和电源<br>连接              |                                              |
| 常见问题和故障排除                                    |                                              |
| 常见问题和故障排除                                    |                                              |

| 规格          | 69 |
|-------------|----|
| 附录          | 71 |
| 一般安全信息      | 71 |
| 有关电池的安全信息   | 72 |
| 有关电源的安全信息   |    |
| 有关无线网络的安全信息 | 73 |
| 安全预防措施      | 73 |

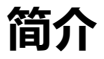

#### 感谢您选用 nReader。开始使用本产品前,请先 仔细阅读本手册。

nReader 配有一个触控式电泳显示(EPD)面板。方便用户可随时随地使用本设备进行阅读。通过内置扬声器或耳机,您还可以查看图片、听音乐或有声读物。此外,如果将本设备连接到Wi-Fi网络,还可以下载更多电子书, 充实您的书籍列表。

# 快速入门

首次使用设备前,请先将电池充电8小时。将 配套的微型 USB 线插入设备和计算机的 USB 端口,如图所示。

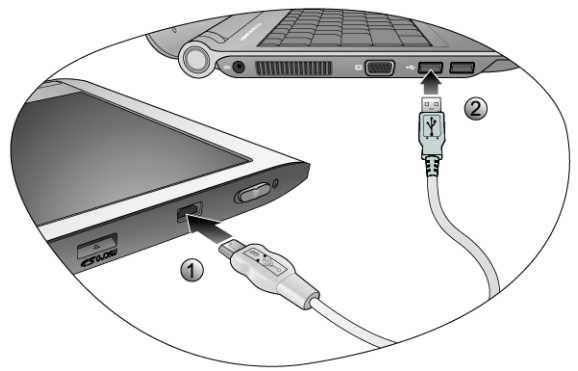

 1. 将微型 USB 线插入设备的微型 USB 端口。
 2. 再将线缆的另一端插入计算机的 USB 端口。
 3. 电池充满后,请将 USB 线从设备和计算机上 拔下。

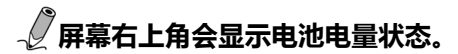

| 4 | 电池正在充电。              |
|---|----------------------|
|   | 电池已充满。               |
|   |                      |
|   | 随着设备不断消耗电池电量,格数会减少。  |
|   |                      |
|   | 电池电量不足。请立即为<br>设备充电。 |

## 设备开机

拨动电源开关并按住不放 3-5 秒可打开设备。

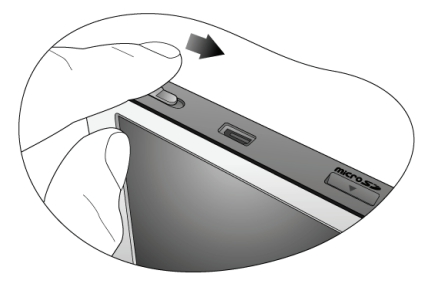

# 熟悉设备

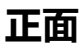

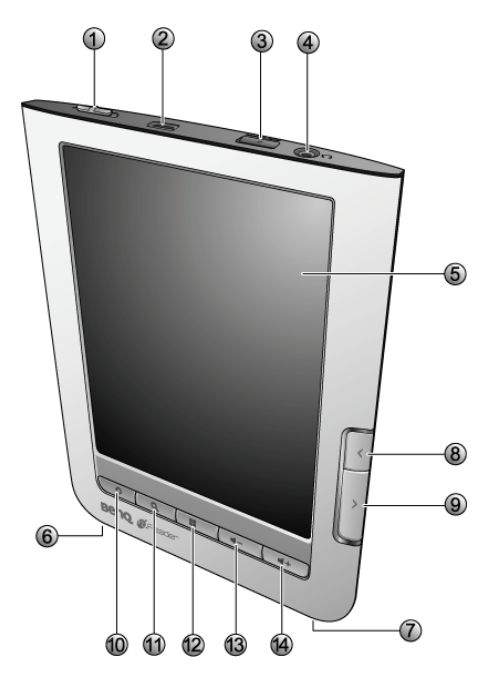

#### 说明

- 1. () 电源开关
- •拨动开关关并按住不放3-5秒可打开设备。
- 设备开机后,拨动该开关可关闭设备或进入睡眠 模式。

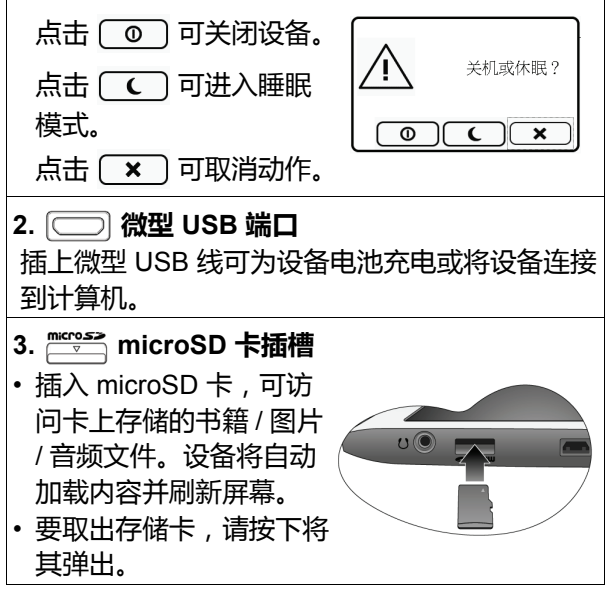

#### 说明

#### 4. 〇 0 耳机插孔

将耳机插入设备的耳机插孔,可收听音频文件。

#### 5. 触摸屏

点击屏幕或在屏幕上滑动手指,可选择项目或执 行操作。详细信息请参见"使用触摸屏"。

#### 6. 扬声器

使用 \_\_\_\_ 和 \_\_\_ 可调节扬声器音量。

#### 7. 带孔

通过孔眼可连接附件。

请参见第64页的详细安装步骤。

按此按钮可返回上一页。

#### 9. 🔁 下一页

按此按钮可翻至下一页。

#### 10. \_\_\_\_ 返回

按此按钮可返回前一状态。

#### 11. \_ \_ 搜索

- 在书籍列表中,按此按钮可查找书名。
- 阅读时,按此按钮可在书中查找关键字。

说明

#### 12. :: 选项

阅读书籍时按此按钮可显示功能列表。使用这些 功能可优化您的阅读体验。详细信息请参见 " 使 用选项菜单 "。

13. 🗔 🗔 调低音量

按此按钮可调低扬声器音量。

14. 💶 词高音量

按此按钮可调高扬声器音量。

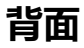

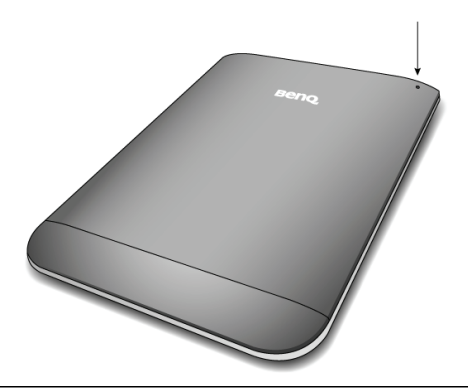

说明

重置

如果设备对操作无响应,可将别针之类的尖物插 入设备背面的孔中,然后压此按钮将设备重置。

## 使用触摸屏

## 使用屏显 (OSD)图标或菜单操作设备。大多 数功能可通过触摸屏使用 , 但有些基本功能列 于控制按钮中。

## 点击

要选择项目或执行操作,请用手指触摸屏幕表 面。

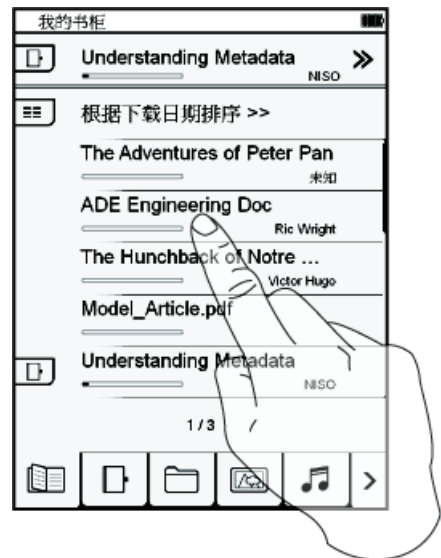

滑动

要翻动书页或浏览图片,请在屏幕上滑动手指。

• 要移至下一页,请在屏幕上从左向右滑动手指。

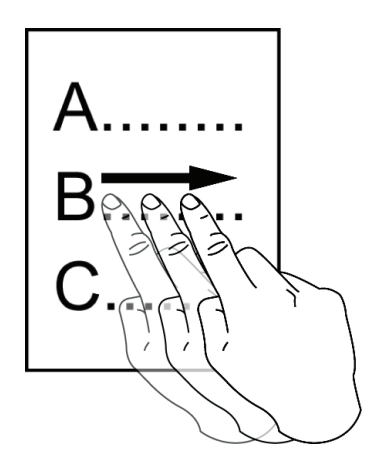

• 要移至上一页,请在屏幕上从右向左滑动手 指。

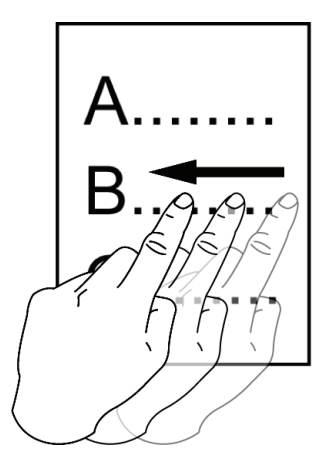

#### 移动

# 放大某页面或图片后,要重点查看某个部分, 点击屏幕上下以及两侧的箭头可任意进行移动。

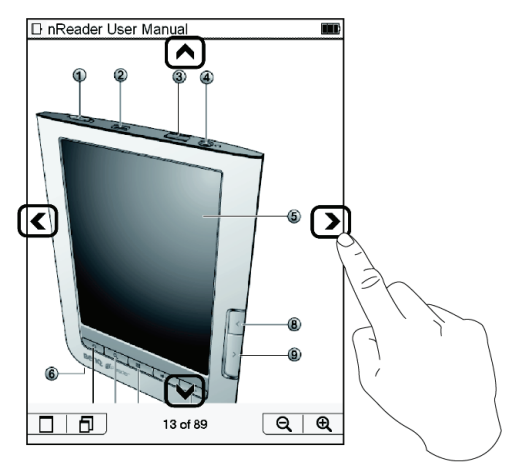

## 屏幕方向

为获得最佳阅读体验,可将屏幕方向调整为纵 向或横向视图。按**□==**] 打开子菜单,选择

更改屏幕方向。

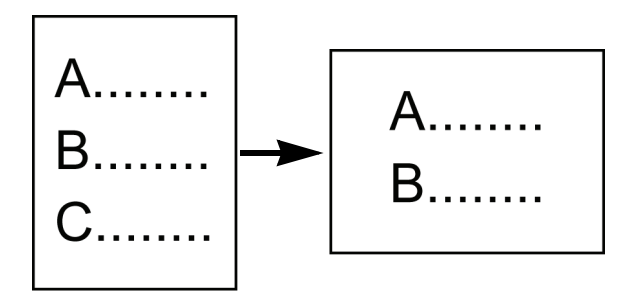

## 使用软键盘

使用软键盘输入文字和数字。

1. 点击 🌆 可切换大小写。

 2. 点击 <sup>123</sup> 可使用数字键。点击 <sup>■●</sup> 可切换回 字符键。

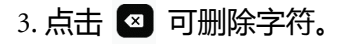

 4. 点击 ▲ 可更改输入法。设置输入法的详细 信息请参见 " 输入法 "。

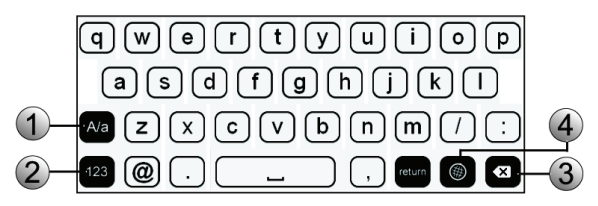

# 主要功能简介

本设备包含的主要功能有:我的书柜、我的注记、档案总管、图片、音乐、书店、设置和用 户手册。

下表列出了各功能的简介:

| 图标 | 说明                                     |
|----|----------------------------------------|
|    | <b>我的书柜</b><br>阅读兼容格式的电子书。             |
| Ľ  | <b>我的注记</b><br>查看书签和注记。                |
|    | <b>档案总管</b><br>浏览和访问文件。                |
|    | <b>图片</b><br>以单张视图或幻灯片形式查看图片和图<br>像。   |
| ۳. | <b>音乐</b><br>播放音乐、音频文件或有声读物。           |
|    | <b>书店</b><br>访问网上书店 , 购买和下载电子书至设<br>备。 |

| <i>b</i> | <b>设置</b><br>设置设备相应信息。    |
|----------|---------------------------|
| P        | <b>用户手册</b><br>阅读设备的用户手册。 |

## □ 我的书柜

点击 □□ 可打开书籍列表。存储在设备和 microSD 卡上的书籍均以列表显示。

- 按 \_ < ]/ \_ > ] 可翻页。
- 从列表中选择一个标题开始阅读。
- 要继续上次阅读的书籍,请选择屏幕顶端所 列的标题。
- ・ 点击 🕞 可查看选定书籍的书签和/或注记。
- ・ 点按 📰 可对书籍列表排序。

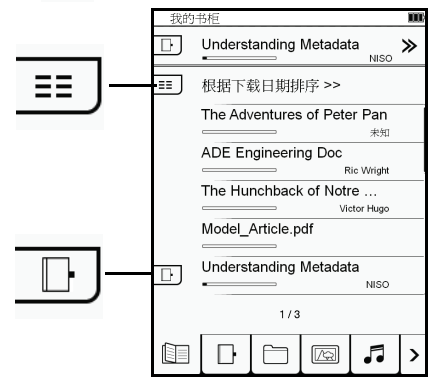

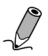

- 首次启动设备进入书籍列表时,书签和注记尚未 添加到任何书籍中。
- ・内置书籍列表可以更改。

## 书籍排序

点击 Ξ 选择书籍列表排序选项 , 例如按下载 日期、标题、作者或出版日期排序。书籍列表 将根据您的排序方式进行刷新。

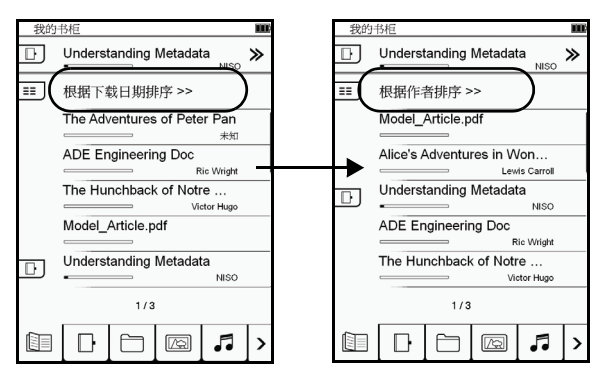

## 阅读书籍

- 从列表中选择一个标题开始阅读。
- 按 \_ < ]/ [ > ] 或用手指进行翻页(请参见" 滑动")。
- 您也可按 [:] 打开 "选项" 菜单。点击

. 再点击屏幕数字按钮指定要阅读的

页面。点击 🔽 确认,跳至所选页。

阅读完后,按
 可关闭书籍。设备将记
 住您最后阅读的页面,并在书籍列表中显示
 阅读状态栏。

## 选择阅读模式

阅读 PDF 文件时,可根据自己的阅读喜好选择 最适合的页面布局。

• 阅读书籍时,按 : 17 "选项"菜单。

点击 🕒 打开播放控制面板。

🔳:适合页面,每次显示一页。

■:连续,连续显示多页。

回流,文字保持原始大小,但图像缩小。

## 屏幕缩放

- 阅读书籍时,点击 ④ 可放大当前页面或 改变字号。
- ・ 点击 
   ・ 点击 
   ・ 回 可调整缩放比例或改变字体 
   大小。
- ・ 点击 ▲/♥/◀/ > 可重点查看特定区域。
- 点击 🗇 可将显示大小恢复为原始格式。

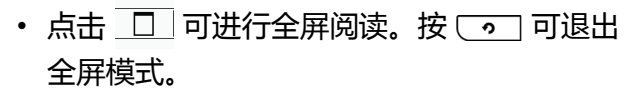

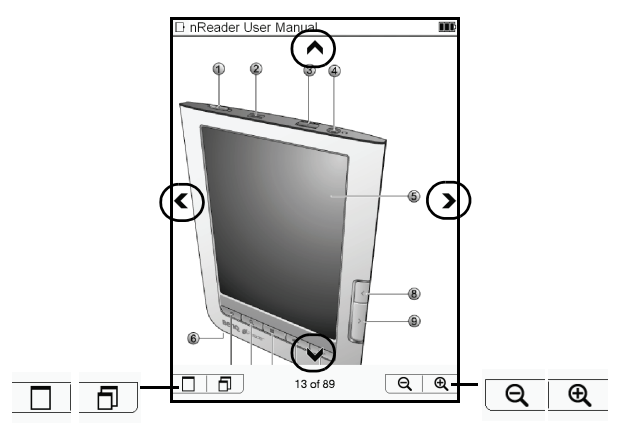

使用选项菜单

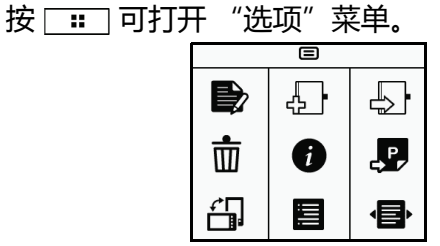

| 图标           | 说明        |
|--------------|-----------|
|              | 作注记。      |
| Ļ            | 添加书签。     |
| ₽ <b>.</b>   | 显示书签。     |
| ш            | 删除当前书籍。   |
| •            | 显示书籍相关信息。 |
| <b>. . .</b> | 跳至所选页。    |

| 将屏幕方向旋转为横向或纵向模式。 |
|------------------|
| 打开目录。            |
| 更改 PDF 阅读模式。     |

## 书签和注记

## 添加书签和作注记

您可在页面中添加书签或写注记,以便日后查 看。

- 阅读书籍时,按 📰 打开"选项"菜单。
- ・ 点击 🔄 可在当前页面中添加书签。页面

## 左上角将显示 📕 标记。

Alce's Adventures in Wonderla had been, it suddenly appeared again. 'By-the-bye, what became of the baby?' said the Cat. 'I'd nearly forgotten to ask.' 'It turned into a pig.' Alice quietly said, just as if it had come back in a natural way. 'I thought it would,' said the Cat, and vanished again. Alice waited a little, half expecting to see it again, but it did not appear, and after a minute or two she walked on in the direction

55-56 of 104 Q Q

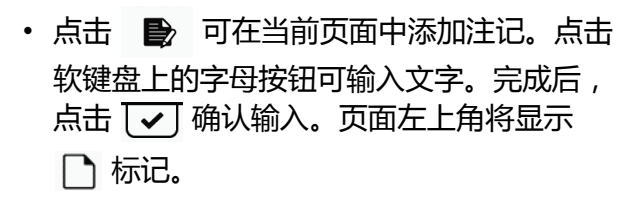

| The Adventures of Peter Pan                                                | E The Adventures of Peter Pen                                               |
|----------------------------------------------------------------------------|-----------------------------------------------------------------------------|
| looked rather delightful, for Mrs. Darling put her hand to her heart and 3 | - The Adventules of Feter Fail                                              |
| cried. "Ob. why                                                            | 1 looked rather delightful, for Mrs. Darling put her hand to her heart and  |
| and an any                                                                 | ed, "Oh, why                                                                |
| can't you remain time this for every 1 his was an that passed between them | can't you remain like this for ever!" This was all that passed between them |
| on the subject,                                                            | on the subject,                                                             |
| but henceforth Wendy knew that she must grow up. You always know           | but henceforth Wendy knew that she must grow up. You always know            |
| after you are two.                                                         | after you are two.                                                          |
| Two is the beginning of the end.                                           | Two is the beginning of the end.                                            |
| 注记1                                                                        | Of course they lived at 14 [their house number on their street], and until  |
| note                                                                       | Wendy came                                                                  |
| Tiote                                                                      | her mother was the chief one. She was a lovely lady, with a romantic        |
|                                                                            | mind and such a                                                             |
|                                                                            | sweet mocking mosth. Her romantic mind was like the tiny boxes, one         |
|                                                                            | within the other.                                                           |
| awertvuine                                                                 | that come from the puzzling East, however many you discover there is        |
|                                                                            | alana an ann                                                                |
| a                                                                          | arenys one mare,                                                            |
|                                                                            |                                                                             |
|                                                                            |                                                                             |
| 123 @                                                                      | 2-3/108 Q @                                                                 |
|                                                                            |                                                                             |

点击 📰 可选择书签 / 注记列表的显示选项。

| he Adventures of Peter Pan                                                                                                    | Ľ       |
|----------------------------------------------------------------------------------------------------|---------|
| ] 显示全部 >>                                                                                                    | _       |
| 第2页 🛛                                                                                                    | 1——   Þ |
| looked rather delightful, for Mrs. Darling put her<br>hand to her heart and cried, "Oh, why can't you<br>remain like this for ever!" This was all that passed |         |
| 第2页 🗅                                                                                                    | ר ו–ו   |
| note                                                                                                    |         |
| 第 44 页                                                                                                    | -       |
| prowl. The little house looked so cosy and safe in<br>the darkness, with a bright light showing through it:<br>blinds, and the chimney smoking beautifully,   | 3       |
| 第 75 页                                                                                                    |         |
| 123                                                                                                    |         |
|                                                                                                    |         |
| 1/1                                                                                                    |         |

## 要查看所有书籍的书签或注记,请进入"书 签"模式(请参见"我的注记")查看完整列 表。

#### 删除书签

- 翻到要删除书签所对应的页面。
- 按 🛄 , 然后点击 🖓 删除书签。

## 删除或编辑注记

- 翻到要删除或编辑注记所对应的页面。
- ・ 点击 🗋 打开编辑页面。
- 要删除注记,请点击 <u></u>将其从页面中删除。
- 要编辑注记,请点击 打开软键盘。编 辑文字,然后点击 • 确认输入。

## 删除书籍

阅读书籍时,按 🔚 🖬 打开 "选项"菜单。点

击 💼 然后点击 🗹 确认 , 即可删除书籍。

🖉 用户手册无法删除。

## 显示书籍信息

阅读书籍时,按 : : 打开"选项"菜单。点 击 ① 可显示书籍的基本信息,例如文件 名、作者和出版商。

## 跳至指定页

的页面。点击 🔽 确认 , 跳至所选页。

## 显示目录

您可以通过目录 (TOC)阅读指定章节或书籍 主题。

- 阅书籍读时,按 📰 打开"选项"菜单。
- 点击 🚦 显示章节和主题列表形式的

TOC,左边显示对应页码。按 
→ 可
浏览列表,点击章节或主题可开始阅读。

此功能仅在书籍包含超链接目录时才可使用。

## 调整屏幕方向

为获得最佳阅读体验,可将屏幕方向调整为纵 向或横向视图。按 [==] 打开 "选项"菜单,

选择 🗓 更改屏幕方向。

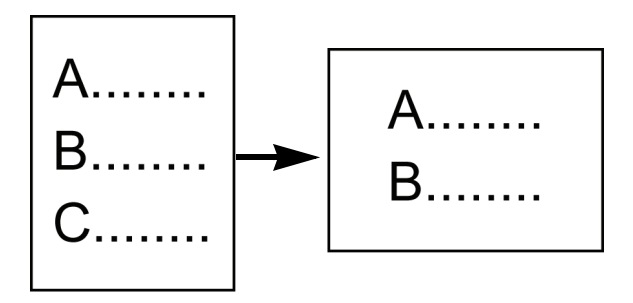
## □ 我的注记

#### 点击 □ 打开注记列表。选择书名查看详细书 签页面和注记。

| 我的注记                                 | The Adventures of Peter Pan                                                                                                    |
|--------------------------------------|----------------------------------------------------------------------------------------------------|
| ■■ 根据下载日期排序 >>                       | ■■ 显示全部 >>                                                                                                    |
| 日本 Adventures of Peter Pan<br>书签 (2) | 第2页 🛛                                                                                                    |
| 注记 (2)<br>Understanding Metadata     | looked rather delightful, for Mrs. Darling put her<br>hand to her heart and cried, "Oh, why can't you<br>remain like this for ever!" This was all that passed |
| +签 (1)<br>注记 (0)                     | 第2页 🗅                                                                                                    |
| (E)G (97                             | note                                                                                                    |
| -+                                   |                                                                                                    |
|                                      | 第 44 页                                                                                                    |
|                                      | prowl. The little house looked so cosy and safe in<br>the darkness, with a bright light showing through its<br>blinds, and the chimney smoking beautifully,   |
|                                      | 第 75 页                                                                                                    |
| 1/1                                  | 123                                                                                                    |
|                                      | 1/1                                                                                                    |

点击 ःः 可选择书签 / 注记列表显示选项 , 包 括按页显示书签或只显示注记。

## 🖉 书签列表只显示包含书签或注记的书籍。

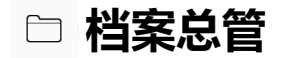

#### 点击 □ 可启用档案总管。您可浏览和访问设 备和 microSD 卡上存储的文件。

| 档案 | <u>美总管</u> | m |
|----|------------|---|
|    |            |   |
|    | IAND       |   |
|    | [audio]    |   |
|    | [bin]      |   |
|    | [books]    |   |
|    | [etc]      |   |
|    | [fonts]    |   |
|    | 1/2        |   |
|    |            | > |

- 点击 <a>

   可访问存储在设备上的文件,点击

   可访问存储在 microSD 卡上的文件。
- 文件夹显示为[文件夹名称]。点击文件夹或 文件名可打开文件。
- 浏览文件夹和文件时 , 点击 🖻 可返回根文 件夹。

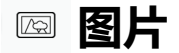

# 点击 🔤 打开图片列表。存储在设备和 microSD 卡上的图片均以列表显示。

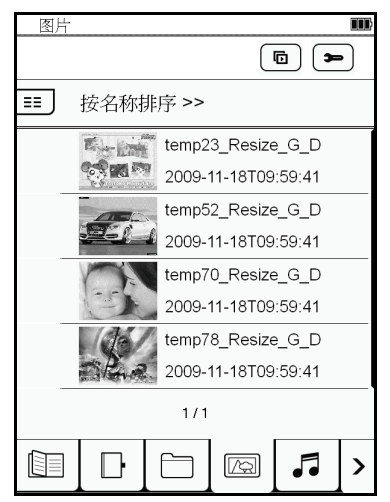

- 按 \_ < ]/ [ > ] 可浏览图片列表。选择图片可 全屏查看。
- 点击 📰 可选择图片列表的排序选项。

## 配置播放设置

#### 在"图片"模式下,点击 🗩 可配置播放设

#### 置。

| 播放设定   |        |
|--------|--------|
| 间隔时间   | < 3秒 ▶ |
| 1 重复播放 |        |
| 1 背景音乐 |        |
| 选择音乐   | 无      |

- 点击 () ) 可设置每张图片的播放间隔时
   间。
- 选择或取消选项())可重复播放和/或在 播放时播放背景音乐。
- 点击 选择音乐 ,选择一个音频文件。设备将在播放过程中播放背景音乐。
- ・按 [ ] 可返回 "图片"模式。

## 幻灯片方式播放

您可以幻灯片播放方式查看图片。要以幻灯片 方式播放,可采用以下其中一种方法:

- 查看单张图片时,按: 二 然后点击 同 可
   开始以幻灯片方式播放。
   播放过程中,也可调节显示设置。点击屏幕上

的任意位置,可暂停播放并显示工具栏。

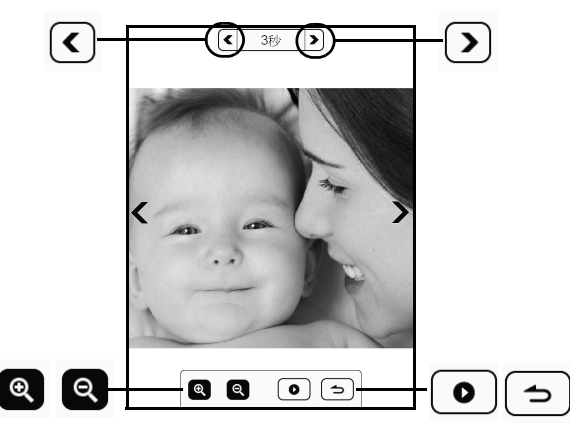

- 点击 () ) 可设置每张图片的播放间隔时
   间。
- ・ 点击 🔍 / 🔍 可放大 / 缩小当前图片。
- 点击 

   可继续以幻灯片方式播放。
- ・ 点击 🕤 可退出幻灯片方式播放。

#### 

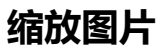

#### 查看单张图片时,按 **::** 调出 "选项"菜 单。

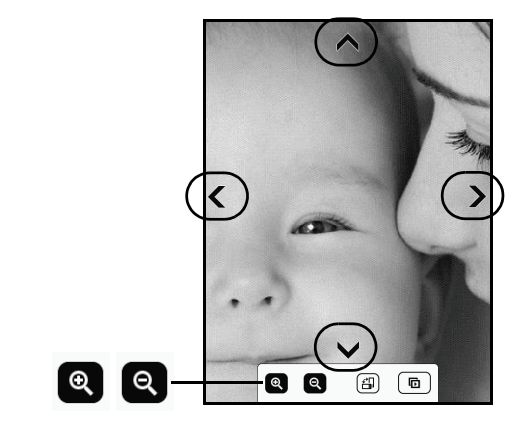

- ・ 点击 🔍 / 🗨 可放大 / 缩小图片。
- ・ 图片缩放后 , 点击 ▲/ ¥/ </ > 可上下左右 四处移动。
- 要将图片恢复为原始大小,请重复点击

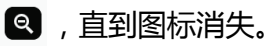

• 按 □ 可返回 "图片"模式。

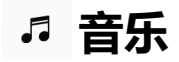

# 点击 · 进入 "音乐"模式。存储在设备和 microSD 卡上的音频文件均以列表显示。

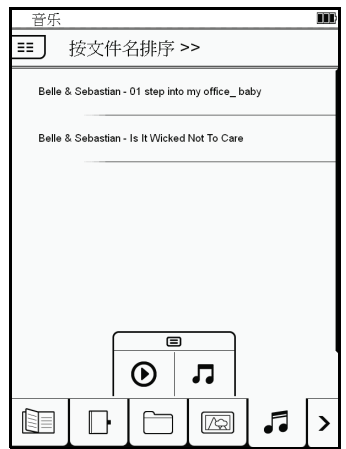

- 按 \_\_\_/ \_> 可浏览音频列表。
- 点击曲目可播放该文件。文件名旁将显示

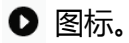

- 要播放所有文件,请按□□,然后按 从 第一首曲目开始播放。
- 要停止播放文件,请再次点击该曲目。

## 播放音频文件

按 🔚 可打开 "选项"菜单。点击 🎵 打开 播放控制面板。

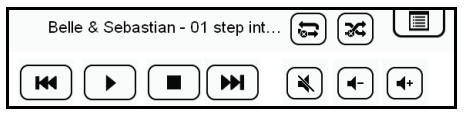

- 点击 ₩ / ₩ 选择所需曲目,再点击 > 开始播放。
- 要暂停或停止播放,请点击 Ⅲ/ ■。
- ・ 点击 ・ / ・ 可调节音量。点击 ・ 可关闭
   声音。
- ・ 重复点击 🖘 / 🖘 / 🖙 选择重复选项。

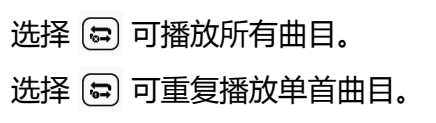

### 选择 🖃 可重复播放所有曲目。

- ・ 重复点击 🗷 / 🗷 可启用 / 禁用随机播放。
- 要关闭控制面板并返回曲目列表,请点击 [II]。

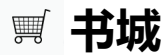

#### 点击 > , 然后点击 🛒 进入书城。

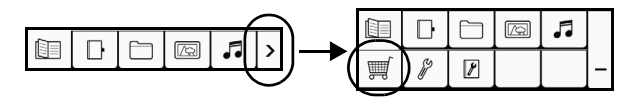

可通过以下途径获取更多书籍:

- 从网上书城购买。
- 从 "Google 图书" 等免费公共领域下载。

#### 下载电子书需要有互联网连接。有关设置 Wi-Fi 网络的详细信息请参见 "Wi-Fi 设置 "。

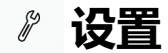

# 使用 "设置"模式配置日期 / 时间、Wi-Fi网络连接等系统设置。

#### 点击 > , 然后点击 》进入"设置"模式。 从列表中选择一个项目, 打开设置页面。

| 设置 |        |
|----|--------|
|    | 无线网络设置 |
|    | 语言     |
|    | 日期时间   |
|    | 屏幕保护   |
|    | 连接计算机  |
|    | 进阶设定   |
|    | 装置状态   |
|    | 输入法    |
|    |        |
| Ш. |        |

### Wi-Fi **设置**

## 要建立互联网连接,需要进行网络设置。

#### 开启 Wi-Fi

点击 ○N 开启 Wi-Fi。设备开始扫描可用无线 网络。搜索到的网络名(SSID)将显示在列表 中。

| 无线网络设置                |       |          |   |
|-----------------------|-------|----------|---|
| 无线网络状态 开周             | 关闭    |          | 0 |
| AP1-WGQ23             | â     | (iii-    | Ł |
| elf3                  | â     | (i)-     | Ł |
| Free Internet Access  |       | ()<br>•  | Ł |
| Free Internet Access2 |       | <b>.</b> | ۲ |
| Free Internet Access3 |       | <b>.</b> | 4 |
|                       |       |          |   |
|                       |       |          |   |
|                       |       |          |   |
| 2/2                   |       |          |   |
|                       | •)+ 隐 | 藏网络      |   |

#### 连接到可用网络

- 点击网络名称建立连接。
- 如果选择安全网络,将提示您输入密码。使用软键盘输入密码,然后点击

| 无线网络设置                                       |                                             |                                                                                 |   |
|----------------------------------------------|---------------------------------------------|---------------------------------------------------------------------------------|---|
| 无线网络状态                                       | 开启 关闭                                       |                                                                                 | ) |
| AP1-WGQ23                                    | â                                           | <b>•</b>                                                                        | r |
| elf3                                         | â                                           | (k-                                                                             | Ł |
| Free Internet Access                         |                                             | ۰                                                                               | r |
| 密码: 123                                      |                                             | ्रा                                                                             | × |
| 123456<br>qwerty<br>asdfg(<br>Nazxcvb<br>22@ | 789<br>) U i<br>h j (<br>) n m<br>) , retur | )<br>()<br>()<br>()<br>()<br>()<br>()<br>()<br>()<br>()<br>()<br>()<br>()<br>() |   |

• 设备成功连接到互联网后,网络名称旁将显

#### 示一个 ❷ 图标。右上角也会显示 ◈ 图标, 表示信号强度。

| 无线网络设置                |      |          | ş III |
|-----------------------|------|----------|-------|
| 无线网络状态 开国             | 关闭   |          | 0     |
| AP1-WGQ23             | ô    | (lit-    | r     |
| elf3                  | â    | ŧ        | ٦     |
| Free Internet Access  |      | <b>.</b> | Ł     |
| Free Internet Access2 |      | ()<br>•  | z     |
| Free Internet Access3 |      | <b>*</b> | ۴     |
|                       |      |          |       |
|                       |      |          |       |
|                       |      |          |       |
| 2/2                   |      |          |       |
|                       | )+ 隙 | 藏网络      |       |

#### 添加新连接

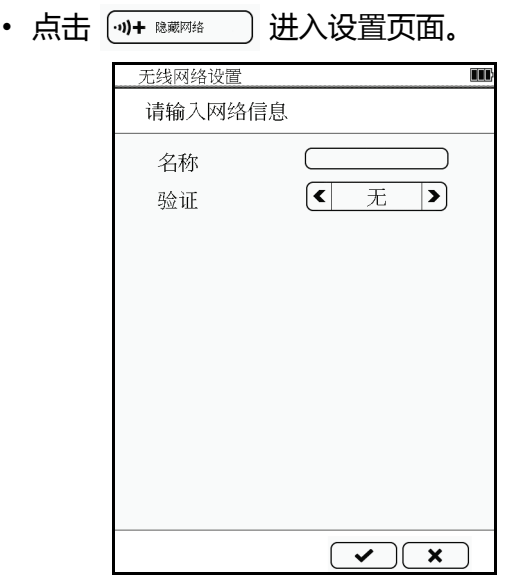

• 输入网络名称,选择安全设置。

・ 按 **──** 确认。设备将进行连接。 这样您就能从 "书店"下载更多电子书了。

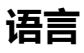

## 选择本地屏显语言。

## 当前日期和时间

● 要设置本地日期,请点击 ■.
 点击要调整的年份/月份/日期栏,再点击

▲/ 🕑 调整数值。

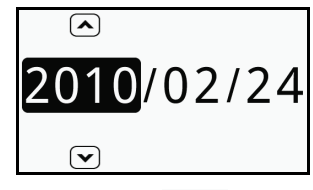

• 要调整时间 , 请点击 💌 。

点击要调整的小时 / 分钟 / 栏 , 再点击 🔼 /

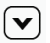

▼ 调整数值。

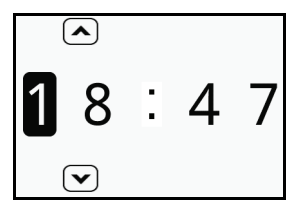

• 完成后,点击 🕞 保存设置并退出该页

面。要退出但不保存更改,请点击 🛛 🗙

## 屏幕保护

设备空闲一段时间后,将进入"屏幕保护"模 式。要继续使用设备,只需点击屏幕上任意位 置即可。从设置列表中选择时长。

## 连接计算机

使用微型 USB 线将设备连接到计算机。将显示 提示信息。点击 🔽 🖌 建立连接。您可将文件 从计算机传输到设备上。

您也可手动建立连接。点击 > , 然后点击 》 进入 "设置"模式。然后选择 "连接计算 机"。

## 高级设置

#### 软件升级

请按照以下步骤升级软件。

- 1. 从支持的网站下载最新固件程序包。
- 2. 将固件程序包解压,将文件保存到 microSD 上。
- 3. 将 microSD 卡插到设备上。
- 4. 点击 > , 然后点击 
   涉 进入"设置"模式。
   选择"高级设置"> "软件升级"。设备将自
   动开始进行升级。

#### 恢复默认设置

将设备恢复为默认出厂设置。

### 装置状态

查看设备的系统信息。

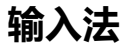

# 选择要使用的输入法。然后可在软键盘上使用输入法。

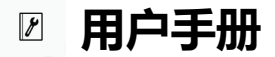

点击 > , 然后点击 🗵 可阅读设备的用户手 册。

## 常见问题和故障排除

本章介绍在使用 BenQ nReader 的过程中可能 会遇到的问题以及基本的故障排除步骤。若无 法解决问题,请立即与最近的 BenQ 服务中心 联系以寻求帮助。

## 电池和电源

#### ② 电池第一次充电应持续多长时间?

☞ 充电时间会有所不同,约需8至12小时。 或者,检查桌面右上角通知区域中的电池图 标,查看电池是否充满。

# ② 若长时间不使用 nReader, 应如何处理电池?

□ 将电池充电至约 50% 的电量(也就是画面 右上角电量格数的一半左右)。推动开关然后 点击 ○ 以关闭 nReader 电源。

#### ② 为什么通宵充电后, nReader 还是无法完全 充饱电?

☞ 是否已经正确地将微型 USB 线接入计算机 和设备的 USB 埠? 若连接无误,请检查电源 电量图标是否显示充电信号。若问题依旧存 在,可能是电池或 nReader 中的电源发生故 障。请联系 BenQ 经销商以寻求帮助和维护。

#### ⑦ nReader 中的电池发烫,应该怎么办?

☞ 先关闭设备电源,让它冷却一段时间。若稍后问题依旧存在,则可能是电池故障,需要更换。请联系 BenQ 经销商以寻求帮助和维护。

#### ⑦ 为什么 nReader 的电池使用时间越来越短?

□ " 锂离子电池的容量会随着时间的推移而减 少 , 这是正常现象。

#### ⑦ 为什么接上电源线后 nReader 没有反应?

☞ 若长时间未使用 nReader,这是正常现象, 需等待约 15 分钟后才会开始充电。

### 连接

## ② **什么是无线局域网络(**Wireless LAN, WLAN)?

☞ WLAN 是使用高频无线电波(而不是线缆)在节点之间交换和传输数据的一种本地局域网(LAN)。它是一种灵活的数据通讯系统,可以用作建筑物或校园内的有线LAN的扩展或备用网络。

#### ② 设置无线网络时遇到问题。

☞ 请按照下面的说明解决问题:

- 是否启用了 nReader 的无线局域网 (WLAN)功能?
- 按下[系统设置]>[网络设置]。确认连接状态是已建立连接并且显示相应的信号强度。

若看不到连接状态,请确认无线设备设置正确,以便 nReader 能够接收信号。

## 系统

#### ② 如何更新驱动程序?

☞ 请访问 BenQ 在线服务和支持 (http://www.benq.com/support/) 搜索驱动 程序更新。

#### ② 更新驱动程序需要多久的时间?

© 更新需要五到十分钟的时间,更新时请耐 心等候,勿触碰屏幕或按下任何按键。

#### ⑦ 扬声器没有声音。

☞ 检查下列事项:

- 扬声器没有声音。检查是否被设置为静音。
- ・ 音量设置可能太低。请使用 \_\_\_\_ 调高音
   量。

• 音频输出插孔可能连接了耳机,这会自动关闭 nReader 的内置喇叭。

#### ⑦ 将耳机连接到 nReader 时听到杂音。

☞ 检查下列事项:

- 将耳机连接到其它设备(如收音机),检查 是否仍会听到杂音。若杂音仍然存在,则耳 机可能有问题。
- 若只是在耳机插入时听到杂音,则是由于高 瞬时电流通过而导致。这是正常现象。

#### ② 为什么 nReader 在空闲一段时间不使用后, 会处于待机?

☞ 这是 nReader 的默认设置,目的在于节省 电池电量。

#### ② 每次充电前, 是否应将 nReader 电池彻底用 完以保持其容量?

☞ 不用。nReader 配备一个锂离子电池组。这 是其中一种目前最新的电池芯类型。此外,它 还是目前市面上最轻的电池类型,可提供比其 它主要电池类型更多电力。这种电池类型不会 对内存有任何影响,因此是最容易保养的电池 类型。

#### ② nReader 的反应似乎过慢。

□ nReader的最佳操作环境为15°C至35°C, 在这范围以外使用 nReader,将无法达到最佳 效能。

## 显示屏

#### ② 屏幕上无任何显示。

#### ☞ 检查电源。

- 使用微型 USB 线连接设备到计算机并充饱 电后,重新打开 nReader 电源。 若发生下列任何情况,请联系 BenO 经销商:
- 屏幕上显示的字体不清晰且出现乱码。
- 设备正常运作,屏幕却没有显示任何画面。
- 屏幕上出现垂直或水平线条。

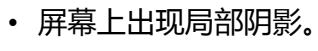

## 带孔

#### ② 如何将吊绳固定于带孔上?

#### ☞ 请参照以下步骤安装吊绳:

1. 将手指固定于装置底部的两个凹孔。

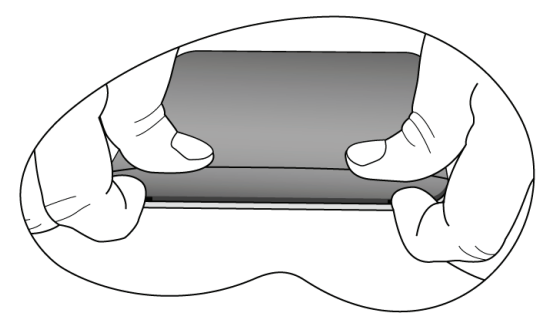

#### 2. 向上施力拆开背盖。

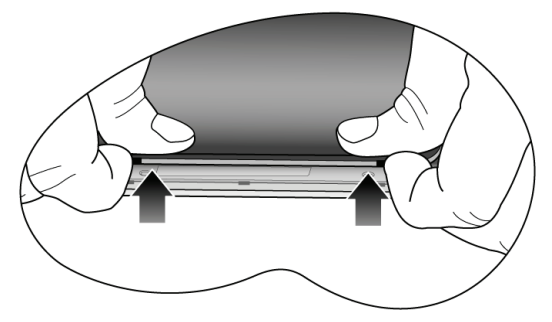

#### 3. 将吊绳固定于孔眼。

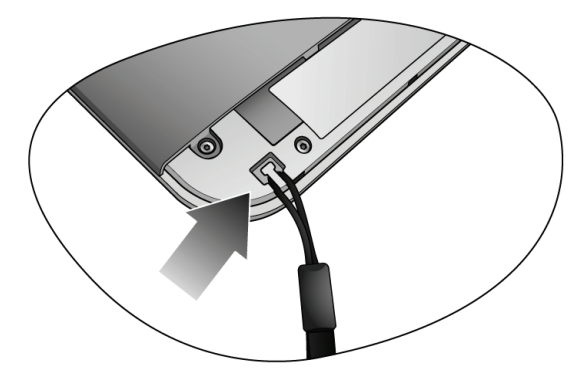

#### 4. 装回背盖。

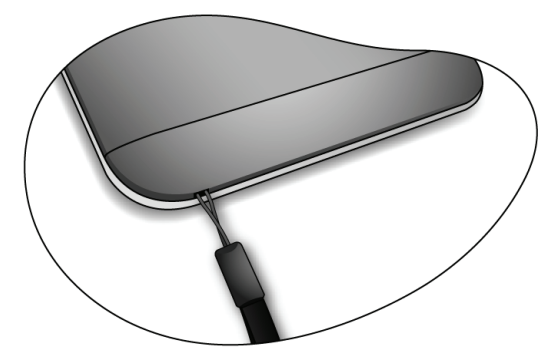

## 清洁与电池维护

## 电池维护

- 1. 请勿拆解电池使其短路。短路可能会严重损 坏电池。
- 2. 请勿让 nReader 内置电池靠近火源或其它高 温热源。请勿用火烧 nReader。让 nReader 置 于高温下可能会导致电池爆炸。
- 3. 请勿使用 nReader 配套的微型 USB 线外的电 源线充电。
- 4. 请依当地政府规定处理废弃电池。尽可能将 回收的 nReader 交给回收机构。
- 5. 自行拆解电池可能会导致爆炸。请遵守制造 商建议,切勿自行更换坏掉电池。

## **清洁** nReader

请依以下步骤清洁 nReader:

- 1. 关闭 nReader 电源,断开微型 USB 线的连接。
- 2. 使用干布擦拭 nReader 表面。切勿直接在 nReader 上使用液体或喷雾清洁剂。
- 3. 请勿使用内含酒精或丙酮的清洁剂。

## 服务与支持

## BenQ nReader 全球在线服务

欢迎使用 BenQ nReader 全球在线服务 (http://www.benq.com/support/)。为了让您放心地 使用 nReader,我们提供下列支持,随时随地为 您提供帮助。

- **支持服务**:您可选择您所在国家 / 地区,并访问相应的技术支持网站。
- •知识库:包含与 nReader 有关的常见问题解答,以及一些提示和技巧。

您可以直接与 BenQ 客服部门联系,并取得最 佳解答与建议。此外,还可在此获得有关 BenQ 维修站的信息。

🖉 不同地区 / 国家的网站布局和内容可能有所不同。

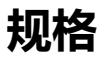

| 型号名称 | BenQ nReader K60                                                   |
|------|--------------------------------------------------------------------|
| 操作系统 | 内嵌 Linux                                                           |
| 存储器  | <ul> <li>内存 2GB</li> <li>扩展存储:可使用 16GB<br/>microSD 卡的卡槽</li> </ul> |
| 尺寸   | 175 x 122 x (11)毫米(长 x<br>宽 x 高)                                   |
|      | < 248 克                                                            |
| 显示面板 | ・6 英寸对角线<br>・分辨率 800 x 600<br>・灰度级:16 级                            |
| 触摸屏  | 电容式触摸屏                                                             |
| 电源   | 1530 mAh 锂聚合物充电电池 ,<br>约待机两周                                       |
| 连接   | WLAN: 802.11 b/g                                                   |
| 扬声器  | 内置 ,0.5W 输出功率                                                      |

| 接口           | ・ 微型 USB 插槽                                                                                    |  |
|--------------|------------------------------------------------------------------------------------------------|--|
|              | • microSD 卡插槽                                                                                  |  |
|              | • 3.5 毫米立体声耳机插孔                                                                                |  |
| 充电           | 通过 USB 充电                                                                                      |  |
| 应用程序         | BenQ Enjoyment 1.0<br>• 我的书柜<br>• 我的注记<br>• 档案总管<br>• 音乐<br>• 图片<br>• 书城                       |  |
| 支持的电子书格<br>式 | EPUB、PDF、TXT、HTML                                                                              |  |
| 支持的音频格式      | MP3                                                                                            |  |
| 支持的图像格式      | JPG、BMP、PNG                                                                                    |  |
| 物品清单         | <ul> <li>・ 专用携带套</li> <li>・ 吊饰</li> <li>・ 微型 USB 线</li> <li>・ 快速使用指南</li> <li>・ 保修卡</li> </ul> |  |

### 一般安全信息

设置或操作 nReader 时,请特别注意下列事项:

- 1. 本使用指南摆置于 nReader 内,以方便随时 使用。
- 2. 请务必遵循与系统有关的所有指导说明和警告。
- 3. 请勿让 nReader 淋雨或受潮, 使其远离液体 (如饮料、水龙头等)。
- 请勿让阳光(或强光)直接照射 nReader,使 其远离热源(如散热器、暖器机、火炉 等)。
- 5. 请勿强烈撞击或震动 nReader。
- 6. 请勿在靠近瓦斯漏气的地方使用 nReader。
- 7. 请勿将 nReader 置于温度低于 0°C 或高于 50°C 的环境下。也不建议在温度低于 15°C 或高于 35°C 的环境下使用,否则系统性能可 能无法有效作用。

- 使用 nReader 时,请尽量远离有水的地方, 例如:浴缸、脸盆、洗碗槽或洗衣盆、潮湿 的地下室或游泳池。
- 9. 请勿将 nReader 置于有强磁场的环境中。
- 10.使用合适的微型 USB 线充电,并确保不要将 重物放置于传输线上。
- 11.所有配件都该放置于孩童拿取不到的地方。 如 microSD 卡等小配件,孩童可能很容易就 拆解并误吞。
- 12.请确认使用与置放本机时勿将任何物品置于 屏幕上方。

## 有关电池的安全信息

警告:若任意自行拆解或安装内置电池,可能 会有导致爆炸的危险性。若 nReader 需要维修, 请联系 BenQ 服务中心并取得帮助。

## 有关电源的安全信息

- 仅可使用 nReader 配套的微型 USB 线充电。使用其它类型的电源线将导致故障和 / 或危险。
- •请勿在高湿度环境下使用微型 USB 线。当手 或脚潮湿时,切勿触摸充电设备。
- 微型 USB 线必须连接正确电源使用。电压要 求可在产品包装和 / 或包装上看到。
- •若微型 USB 线已经损坏,切勿继续使用于充电。
- •请勿尝试维修微型 USB 线。电缆内部没有用 户可自行维修的部件。

## 有关无线网络的安全信息

- 经型式认证合格的低功率射频电机,非取得许可的公司、商号或用户皆不可擅自变更频率、 增大功率或变更原有设计的特性与功能。
- 低功率射频电机的使用不得影响飞航安全及干扰合法通信;经发现有干扰现象时,应立即停用,并改善至无干扰时方得继续使用。前述中所提合法通信,指依电信法规定作业之无线电通信。
- •低功率射频电机须可接受合法通信或工业、科学及医疗用电波辐射性电机设备之干扰。

## 安全预防措施

依据国家通讯传播委员会 "低功率电波辐射性 电机管理办法"规定: 第十二条 "经型式认证合格的低功率射频电机,非取得许可的公司、商号或用户皆不可擅 自变更频率、增大功率或变更原有设计的特性 与功能"。

第十四条 "低功率射频电机的使用不得影响飞 航安全及干扰合法通信;经发现有干扰现象 时,应立即停用,并改善至无干扰时方得继续 使用"。

前述中所提合法通信,指依电信法规定作业之 无线电通信。低功率射频电机须可接受合法通 信或工业、科学及医疗用电波辐射性电机设备 之干扰。